## **EVALUATION FORMS**

You can access your course evaluation form from the **Course Records** menu once logged into your SnowReg profile: <u>https://snowreg.com/my\_pages/course-records</u>

Click on the Evaluation Status result (Passed or Fail) shown to the right of the course name. This will pull up your completed evaluation form with comments from your Trainer.

*TIP: If you're on a mobile device, <u>make sure you swipe all the way to the right</u> in order to see the "Passed or Failed" result to click on.* 

| SNOWREG                                                                                                    |                                                                                                    |                         |          |             |                | ENGLISH   FRANÇAIS   | FIND 🖌 🛓 K        | URSTEN |
|----------------------------------------------------------------------------------------------------|----------------------------------------------------------------------------------------------------|-------------------------|----------|-------------|----------------|----------------------|-------------------|--------|
| Home<br>Memberships: Licences &<br>Certifications<br>Event Registrations<br>Course Record<br>Transaction History<br>User Account Settings | Course Records Do you inclinate events, or need to evalu Go to Events Thecaterte <backto home<="" th=""><th>ne course participants?</th><th></th><th>S</th><th></th><th>Kirsten Homeniuk</th><th></th><th></th></backto> | ne course participants? |          | S           |                | Kirsten Homeniuk     |                   |        |
| My Profile                                                                                                    |                                                                                                    |                         |          |             |                |                      |                   |        |
| Logout                                                                                                    | Course Record Type: Event                                                                                                    | SEARCH FOR RECORDS      | × Search | Role        | Credits Earned | Earn/Completion Date | Evaluation Status |        |
|                                                                                                    | PSIC L1<br>Level 1                                                                                                    |                         |          | Participant |                | December 20, 2023    |                   | >      |

## **CERTIFICATES**

Upon successful completion of a PSIC certification level, your SnowReg profile will be updated accordingly. Visit the **My Profile** page from the menu once logged into your SnowReg account: <u>https://snowreg.com/my\_pages/user-profile</u>

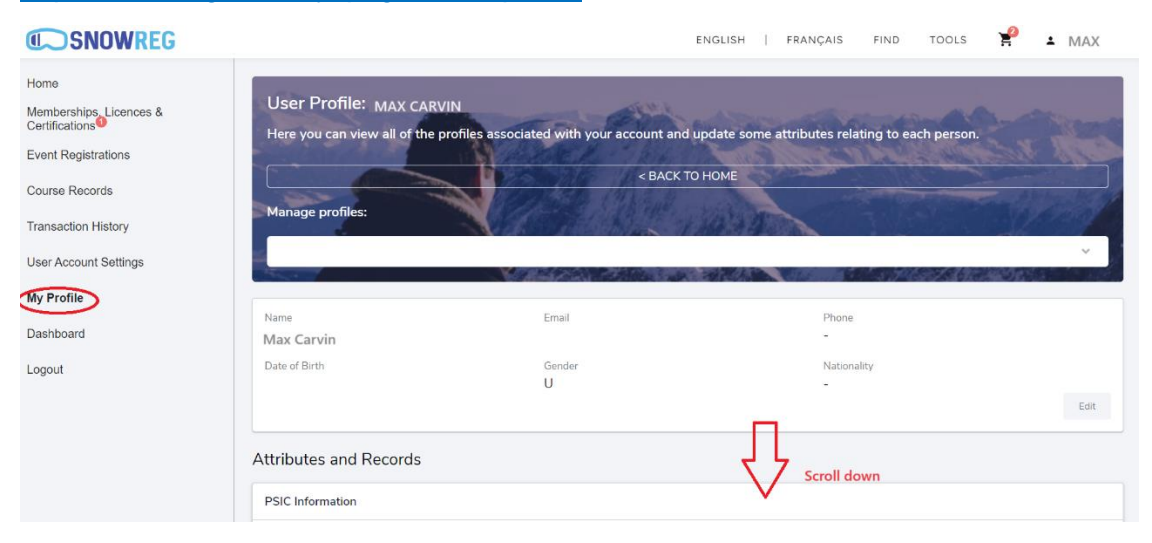

Scroll down to PSIC Levels section. You will see a Download link for your certificate.

| PSIC Levels                                            |                     |                   |  |  |  |  |  |  |
|--------------------------------------------------------|---------------------|-------------------|--|--|--|--|--|--|
| Name                                                   | Value               | Last Updated      |  |  |  |  |  |  |
| PSIC Level 1 (Completed)                               | Yes                 | December 20, 2023 |  |  |  |  |  |  |
| PSIC - Level 1 Professional Ski Instructor Certificate | Download            | February 6, 2024  |  |  |  |  |  |  |
| PSIC Level 1 - Achievement Date                        | 2023/12/20 00:00:00 | December 20, 2023 |  |  |  |  |  |  |